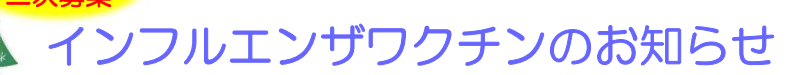

#### 接種期間:10/5(水)~12/10(土) ※専用日:11/19(土)、11/1(火)PM、11/22(火)PM、11/29(火)PM ※専用時間:10/29(土)、11/5(土)、11/26(土)、12/3(土)9:00~9:30 11/1(火)、11/8(火)、11/22(火)、11/29(火)、12/6(火)14:30~15:00 火曜日の専用時間と土曜日は「インフルエンザ(専用時間・土曜日枠)」から予約してください 予約方法: Webの3/7番44 (診察業番号をお持ちの方の3/3%の可能)

予約方法: Webのみで受付(診察券番号をお持ちの方のみ予約可能)

# 接種対象:・6か月以上のお子さん

・保護者(65歳未満の方)※できるだけお子さんの2回目と一緒にご予約下さい

# 料金:16歳未満は3,000円(税込)/回(2回目も同額です)16歳以上は4,000円(税込)/回です

《予診票はぜひWEBで》 インフルエンザワクチンの予診票 は、WEB入力して前日までに送信 しておくと簡単! ※紙の予診票を使う場合は記入し て持参ください。体温も当日自宅 で測って記入しておいてください。

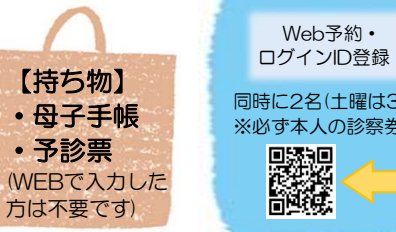

同時に2名(土曜は3名)の予約が可能です。 ※必す本人の診察券番号でご予約下さい。 ●
登記
・
Web問診・
ワクチンの予診票

#### 【注意事項】

- ・専用日・専用時間内はワクチン以外の診察・処方はできません。
- ・土曜日に定期受診やその他の診察をインフルエンザワクチンと一緒に希望される場合は、 9:30からの受付となりますので、電話でご予約ください。
- ・予約日の2週間以内に熱が出た時は、事前に電話でお問合わせください。
- •13歳未満の方は通常2回接種です。ご希望の方は2回分の予約を同時にお取りください。 (1回目から2回目の間隔は通常4週間。2~5週間でも可)
- ・予約日の前日・当日のキャンセルは当院へお電話ください。 ※ご連絡がないまま予約日から1週間を過ぎると、 (2回目の予約も含め)予約取消しとなりますのでご注意ください。
- ・キャンセルがあると、その都度予約枠が開きます。予約サイトを時々チェックしてください。
- 予約枠は「O」なのに予約できない場合は、予約枠は空いていてもワクチン入荷量の上限に 達しています。そのためキャンセルがでると予約が可能となります。
- ・ワクチンの追加入荷による2次募集は10/26(水)、11/16(水)に行う予定です。 日時の変更や詳細は、LINEや当院HPにてお知らせいたします。
- ・来院時は、マスクを着用してください。(不織布マスク推奨)

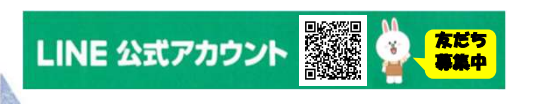

医療法人 すぎはら小児科アレルギー科 011-681-2369 <インフルエンザワクチンを予約するまでの準備>

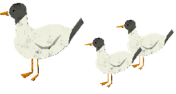

昨年までと予約システムが変更になっていますので、予約方法が異なります。 「下記の準備を事前に行っておくと、スムーズに予約を取ることができますので、ご確認ください。

### ①診察券番号がわかる

→受診したことがない方は、下記「診察券番号発行の流れ」をご覧ください。 受診歴はあるが診察券番号がわからない方、またはすでにカルテ作成フォームで 診察券番号の発行依頼を行ったが、アプリ上で番号が確認できない方は、当院へ お問い合わせください。

## ②予約サイトのログインID登録が済んでいる

→ログインIDやパスワードの設定が済んでいない場合は、接種予定の方全員分の 設定がそれぞれ必要です。設定方法は下記「ID登録方法」をご覧ください。

## ≪診察券番号発行の流れ≫

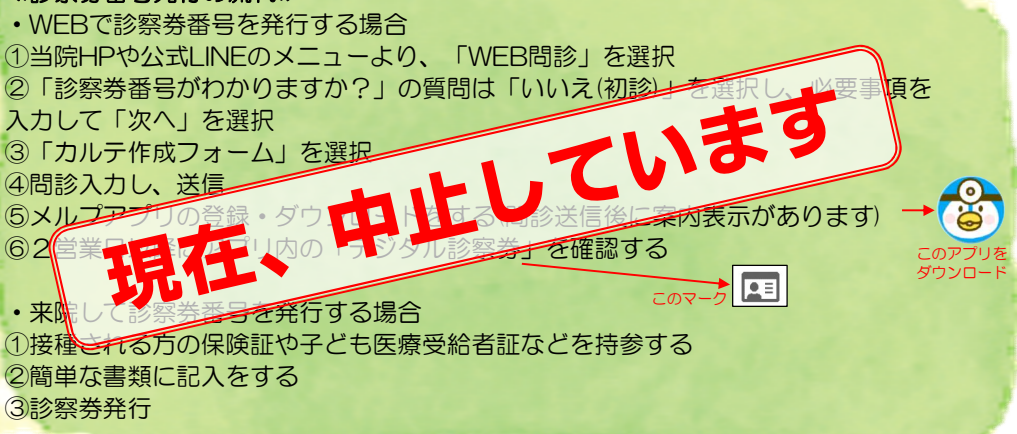

## ≪ID登録方法≫

①当院HPまたは公式LINEのメニューより、「予約・順番取り」を選択 ②「ログインID登録」を選択 ③任意のログインIDとパスワードを設定していただき、必要項目を入力して登録

# ご予約時のポイント

・2名(土曜は3名)同時に予約を取ることが可能です。
※ただし、2名(土曜は3名)同時に予約を取る場合は1名(土曜は1~2名)しか空きのない予約枠は「×」表示になりますのでご注意下さい。
・2名(土曜は3名)以上の予約を取りたい場合は2名(土曜は3名)分の予約完了後にトップ画面の右上にある「ログアウト」ボタンからログアウトを行ない、新たに予約を取りたい方のログインIDでログインし直して予約をお取りください。

## 注意事項

WEBでご予約いただいた場合、予約完了メールや前日に予約連絡のメールが 届きます。「@reserve.ne.jp」のドメインを受診できるように、予め設定し ておいてください。